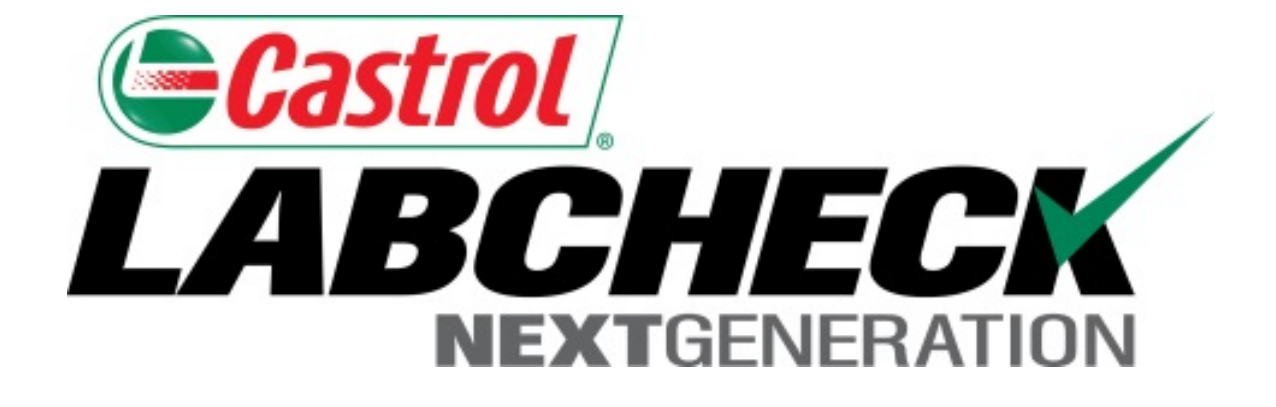

Guía de Inicio Rápido para la Aplicación Móvil (Versión Android)

## Buscando la aplicación en la tienda de aplicaciones

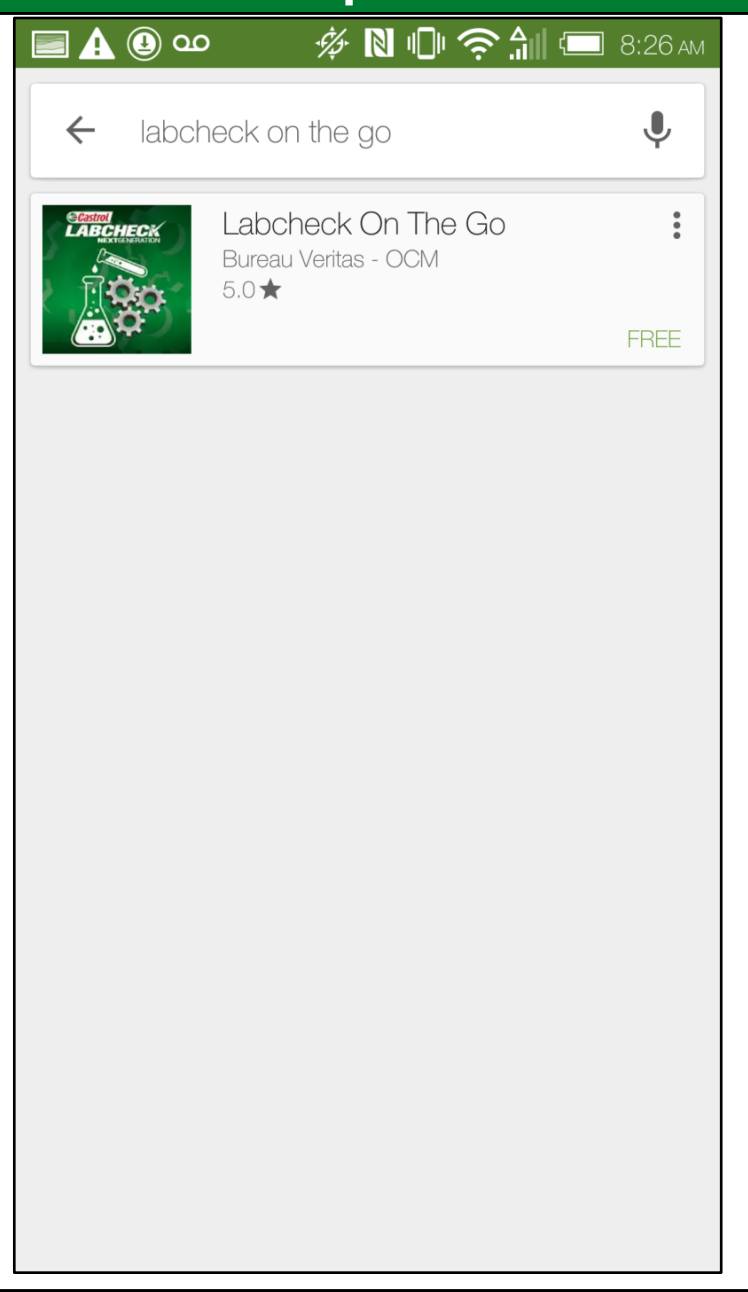

Para encontrar la aplicación en la tienda Google play, busque

"Labcheck On the Go"

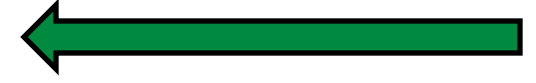

## Instalando la Aplicación Labcheck

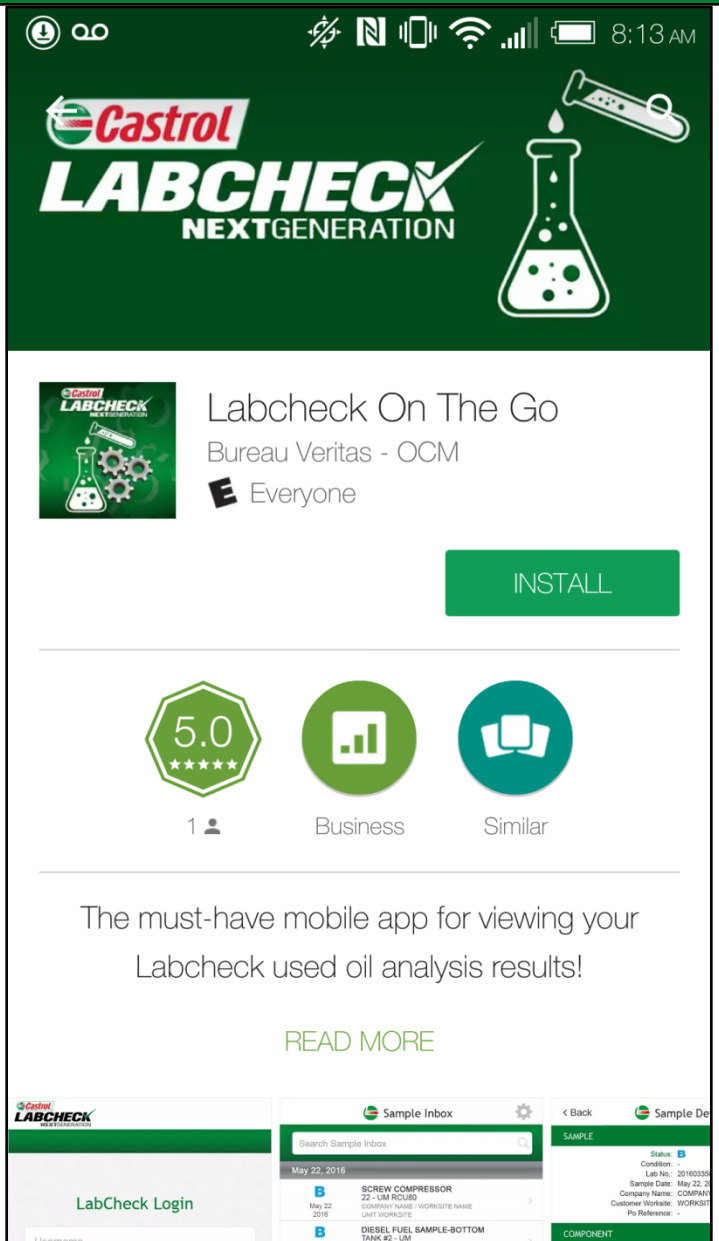

Pulse el botón INSTALL para instalar la aplicación en su teléfono

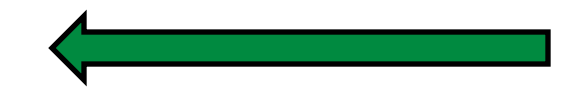

## Instalando la Aplicación Labcheck

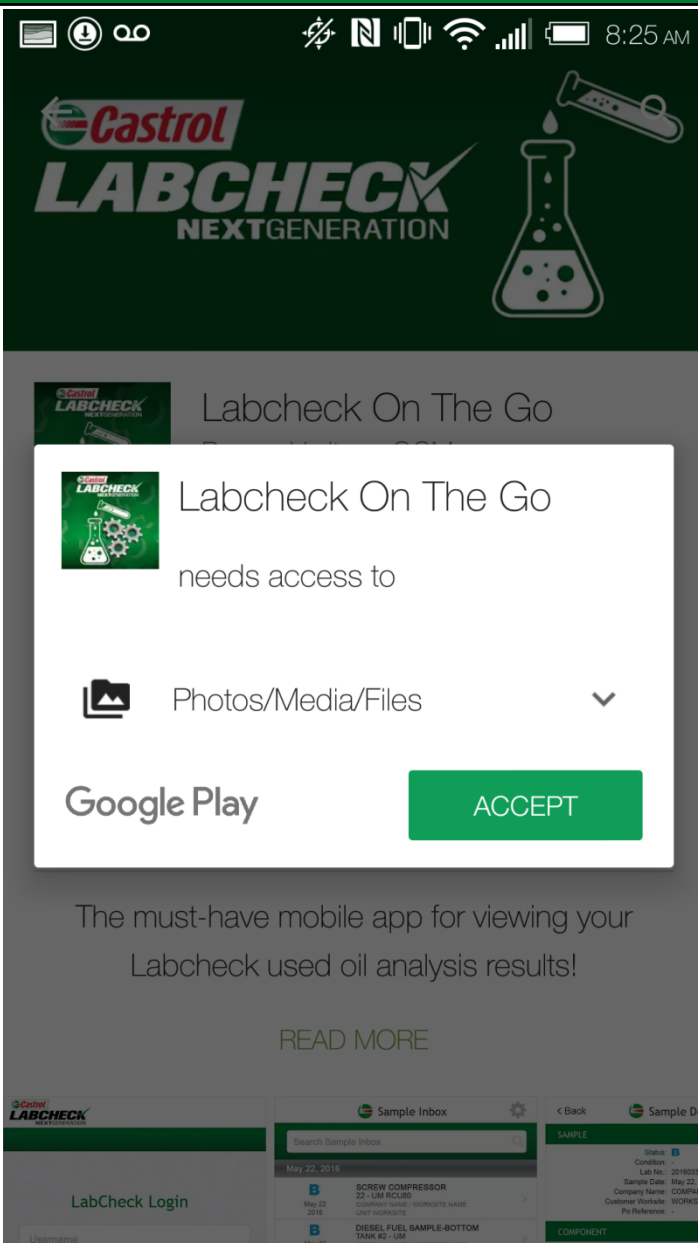

Pulse "Accept" cuando se le solicite. Tenga en cuenta que la aplicación no terminará de instalar sin este permiso.

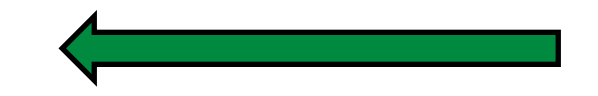

Castrol no compartirá ningún(a) foto/medios/archivos. Esto se requiere para integrar escaneo de código de barras en versiones futuras. Para ver nuestra póliza de privacidad favor visitar

http://www.bureauveritas.com/footer/privacy-policy/

## Inicio de sesión / Restablecimiento de Contraseña

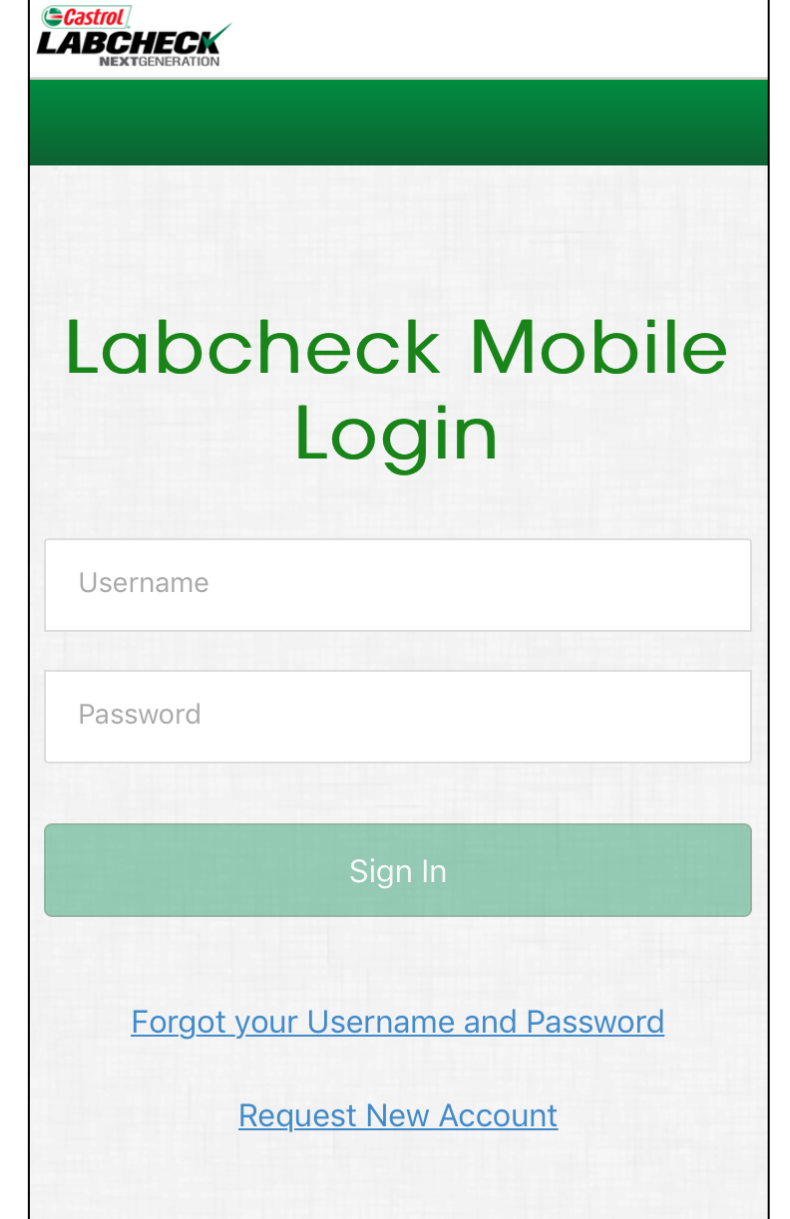

Ingrese su nombre de usuario y contraseña y pulse el botón **Sign In**. Sus credenciales de acceso son iguales a la versión de escritorio.

Si usted olvidó su nombre de usuario y/o contraseña, haga clic en el enlace **Forgot your Username and Password**, luego digite su dirección de correo electrónico y una nueva contraseña será a enviada a su correo en unos momentos.

Si es un nuevo usuario de Labcheck puede solicitar una nueva cuenta haciendo clic en el enlace **Request New Account** y estableciendo su nombre de usuario y contraseña. Tenga en cuenta que puede tomar hasta 48 horas para activar su nueva cuenta.

## Bandeja de Entrada de Muestras

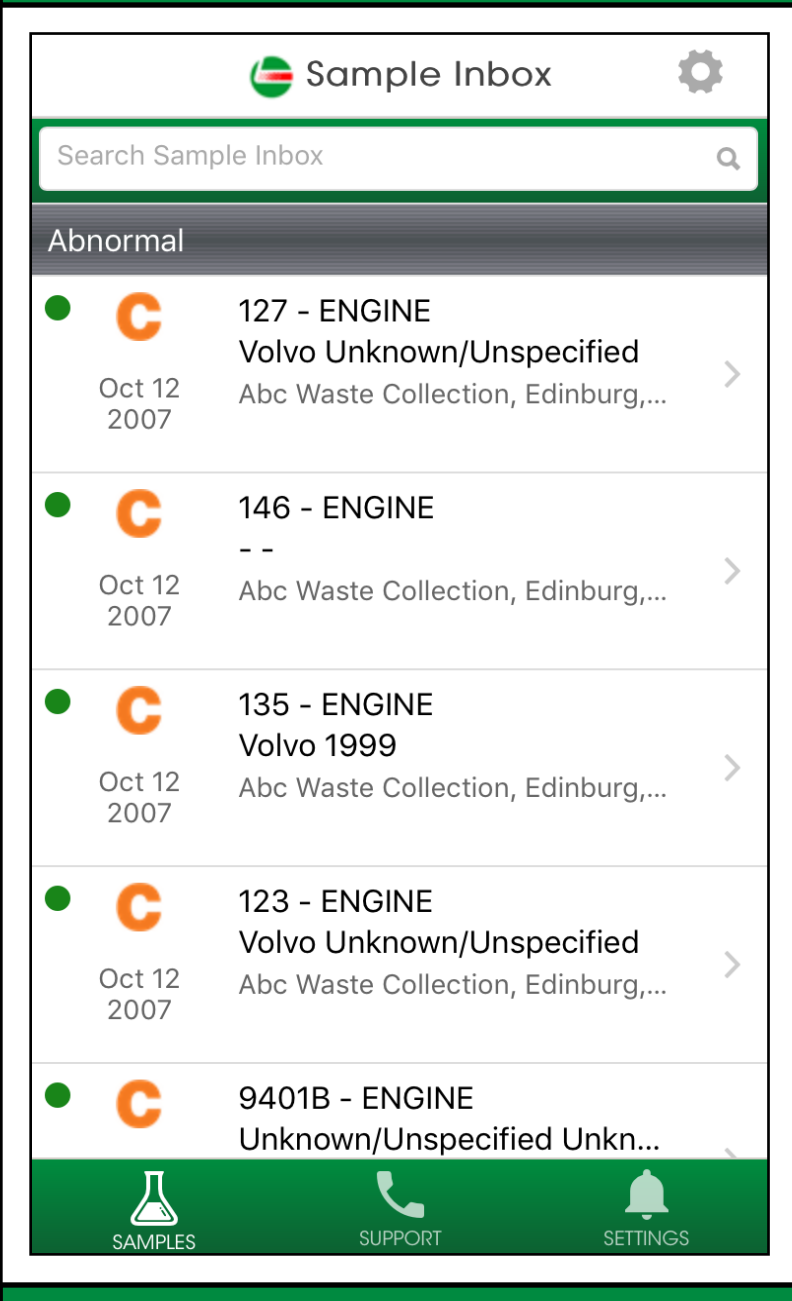

Tan pronto ingrese usted verá su Bandeja de Entrada. Sus muestras más recientes aparecerán arriba. El punto verde significa que la muestra no ha sido vista aún.

Puede buscar una muestra escribiendo en la caja de búsqueda superior.

Pulse el ícono engranaje en la esquina superior derecha para organizar su bandeja de entrada.

Pulse en una muestra para ver la pantalla de detalles de la misma.

## **Organizando su Bandeja de Entrada**

| ample Inbo>       | ( <b>Ö</b>   |
|-------------------|--------------|
|                   |              |
|                   |              |
|                   | Clear Filter |
| SORT BY           |              |
| Sample Date       |              |
| Severity          | 1            |
| Unit ID           |              |
| Component Type    |              |
| Customer Worksite |              |
|                   |              |
|                   |              |

Elija un filtro – tenga en cuenta que los filtros pueden ser creados únicamente en la versión de escritorio de Labcheck, y algunos de ellos no funcionan la versión móvil de Labcheck.

Usted puede organizar la bandeja de entrada pulsando en Sample Date, Severity, Unit ID, Component Type, o Customer Worksite, o por rango de fechas.

## **Detalles de la Muestra**

| <b>〈</b> Back                            | Sample                   | Details              | 凶 |
|------------------------------------------|--------------------------|----------------------|---|
| SAMPLE                                   |                          |                      |   |
|                                          | Status:                  | С                    |   |
|                                          | Condition:               | -                    |   |
|                                          | Lab No.:                 | HOU200710096637      |   |
| Sa                                       | mple Date:               | Sep 27, 2007         |   |
| Comp                                     | any Name:                | Abc Waste Collection |   |
| Custome                                  | er Worksite:             | Edinburg, TX         |   |
| PO                                       | Reference:               |                      |   |
| COMPONENT                                |                          |                      |   |
|                                          | Unit ID:                 | 127                  |   |
| Unit Model: Volvo<br>Unknown/Unspecified |                          | 1                    |   |
| Compo                                    | Component Type: ENGINE   |                      |   |
| Compor                                   | Component Model: Volvo - |                      |   |
| Seri                                     | al Number:               |                      |   |
|                                          | Oil Brand:               |                      |   |

SUPPORT

SAMPLES

SETTINGS

La pantalla **Sample Details** le permite ver detalles del reporte de la muestra. Pulse el ícono 🕒 en la esquina superior derecha de su pantalla para abrir la versión en PDF de su reporte.

## **Descargando el Reporte**

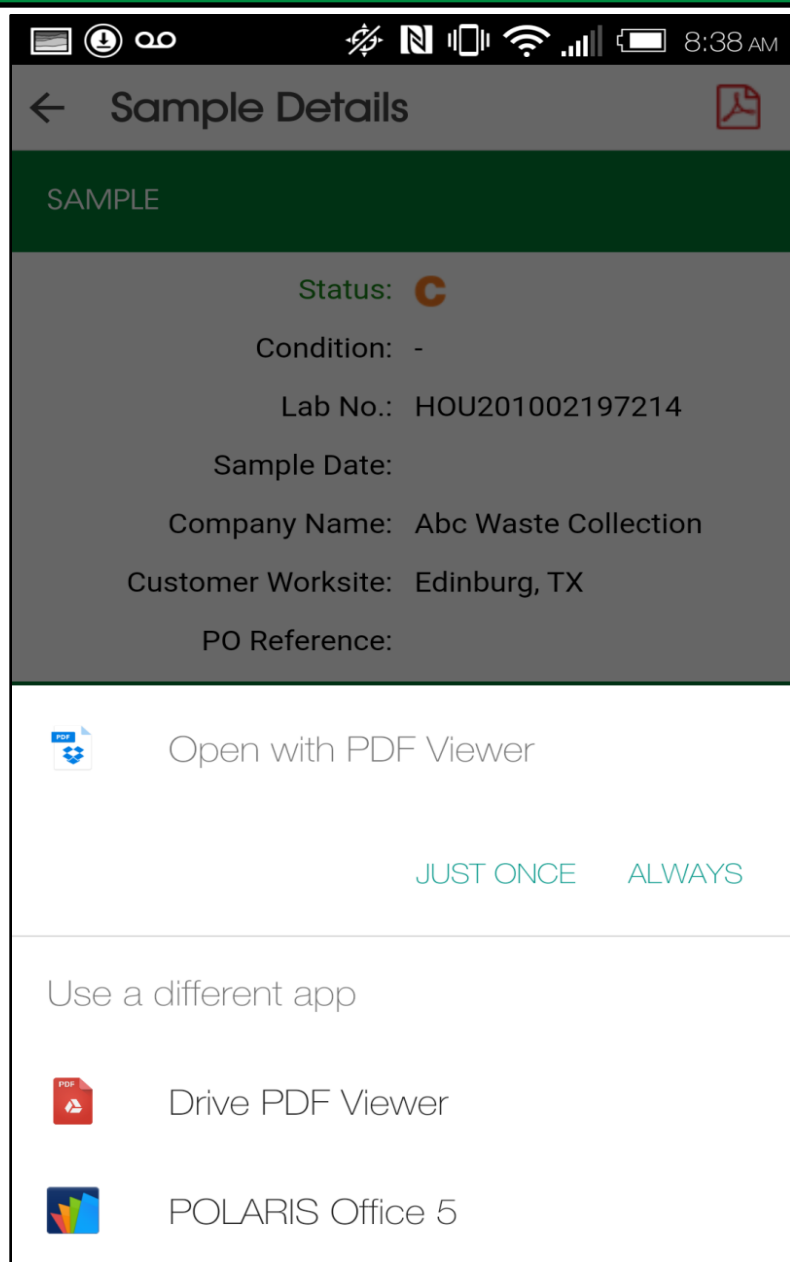

La aplicación Labcheck le permite abrir el PDF de diferentes maneras dependiendo de cuáles aplicaciones usted tenga instaladas en su teléfono. También cuenta con la habilidad de enviar los reportes desde su teléfono por mensaje de texto o por correo electrónico.

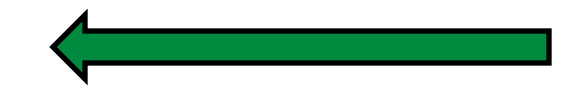

## Actividad de la Muestra

| 🗸 Back | Sample            | Details 🔀 |   |
|--------|-------------------|-----------|---|
|        | Serial Number:    |           |   |
|        | Oil Brand:        |           |   |
|        | Oil Grade:        | 10W40     |   |
|        | Oil Manufacturer: | CASTROL   |   |
|        |                   |           | 1 |

#### MAINTENANCE

#### Reported On: Oct 9, 2007

CHECK air intake system for filter serviceability, leaks, and proper operation. MONITOR the coolant system for loss and/or unusual required additions. Possible coolant contamination present. Data provided indicates oil and filter were changed at sampling. RESAMPLE at the next scheduled interval. ANALYSIS INDICATES AN ABNORMAL INCREASE IN COMPONENT WEAR! ABRASIVES (dirt) present. Time on the oil was not provided. NOTED ELEMENTS are generally associated with: Cylinder area wear.

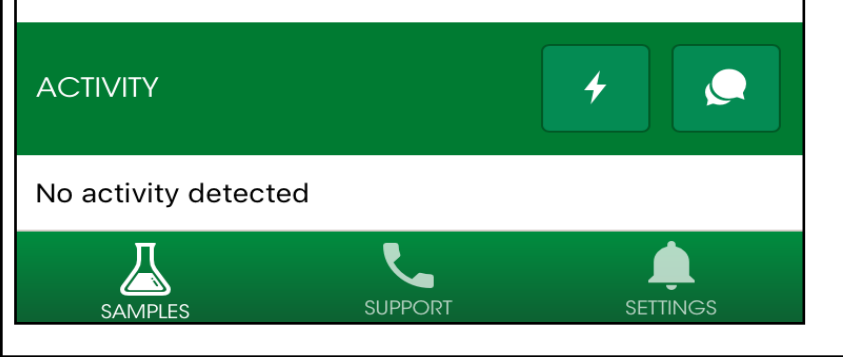

La parte inferior de la pantalla **Sample details** le permite añadir acciones y comentarios a la muestra.

+

El ícono del relámpago le permite asignar una Acción a la muestra.

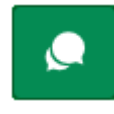

El ícono de conversación le permite agregar comentarios a su muestra.

## Asignar Acciones a la Muestra

| < | Back                | 倖 Sampl      | e HOU20071. |          |
|---|---------------------|--------------|-------------|----------|
|   | Assign              | To*          |             |          |
|   | Type to             | find users   |             |          |
|   | Status <sup>*</sup> | k            |             |          |
|   |                     | _            | _           |          |
|   | Resolu              | tion         |             |          |
|   |                     | _            | _           |          |
|   | Comme               | ents*        |             |          |
|   |                     |              |             |          |
|   |                     |              |             |          |
|   | Work C              | )rdor Numbo  | ٣           |          |
|   |                     |              |             |          |
|   | Estima              | ting Savings |             |          |
|   |                     |              |             |          |
|   |                     |              |             |          |
|   | 丛                   |              | <b>L</b>    | <b></b>  |
|   | SAMPLE              | ES           | SUPPORT     | SETTINGS |

Asignar una acción a la muestra le permite asignar tareas de mantenimiento o de seguimiento a los resultados de sus muestras.

- 1. Escriba primero, en **Assign to,** la dirección de correo a la que le quiere asignar esta acción
- 2. Despliegue el menú **Status** para asignar un estatus.
- 3. Ingrese comentarios adicionales
- 4. Cuando termine haga clic en **Save** y un correo será enviado a la persona que usted seleccionó para recibir la tarea.

## **Comentarios de la Muestra**

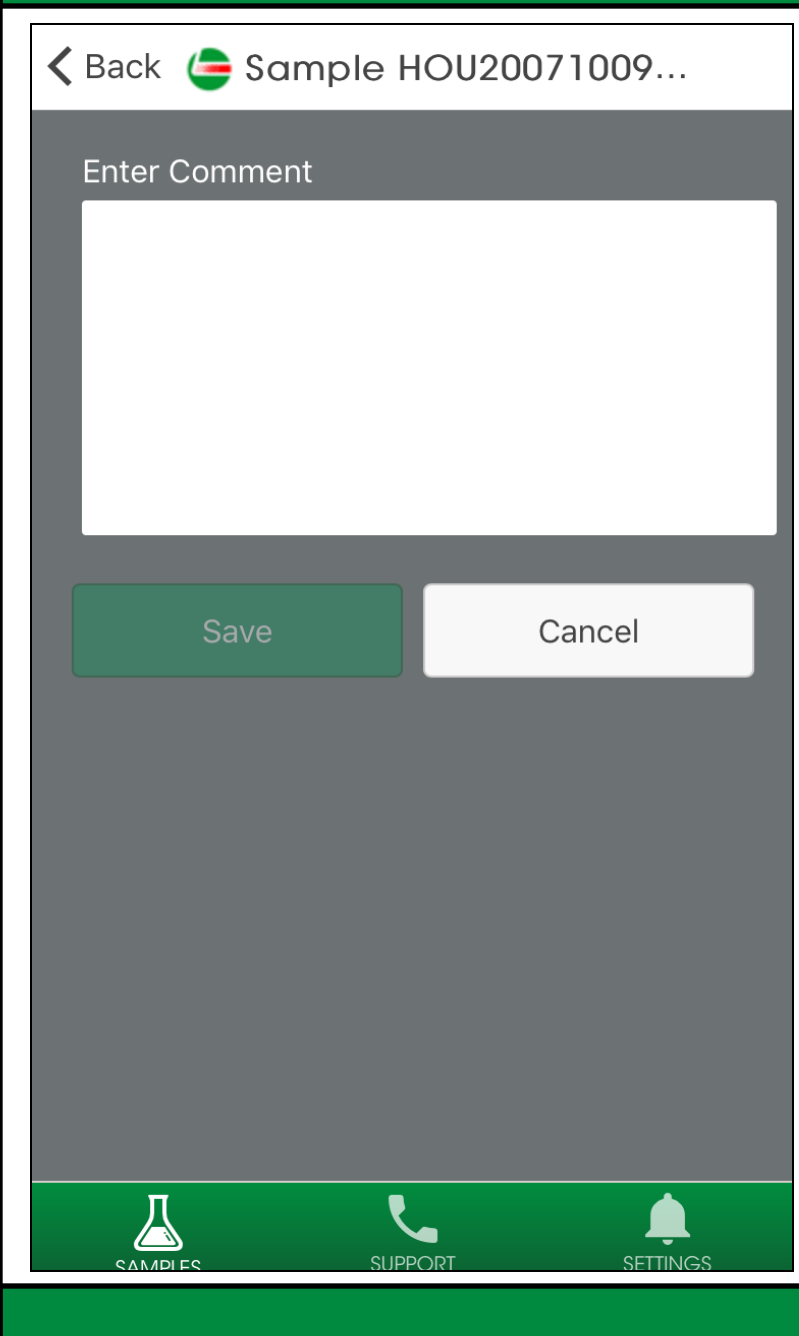

**Enter Comment** le permite ingresar un comentario en la muestra y guardarlo con un simple clic. Este comentario aparecerá en la pantalla de **sample details** de la aplicación.

### Soporte

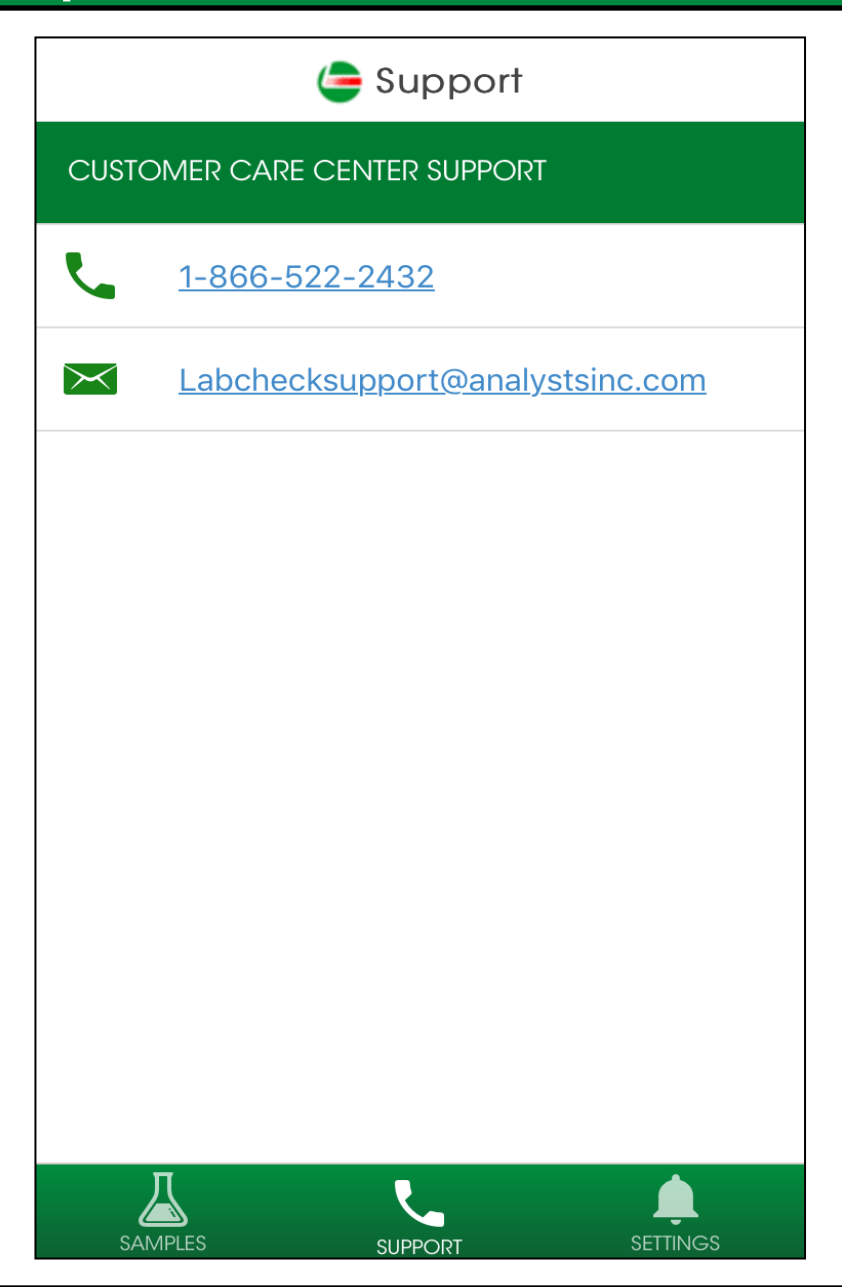

Pulse el ícono de Soporte para acceder al Centro de Soporte y Atención al Cliente de Labcheck. Haga clic en el número telefónico para llamarnos o seleccione la dirección de Correo Electrónico para enviarnos un mensaje.

## Ajustes

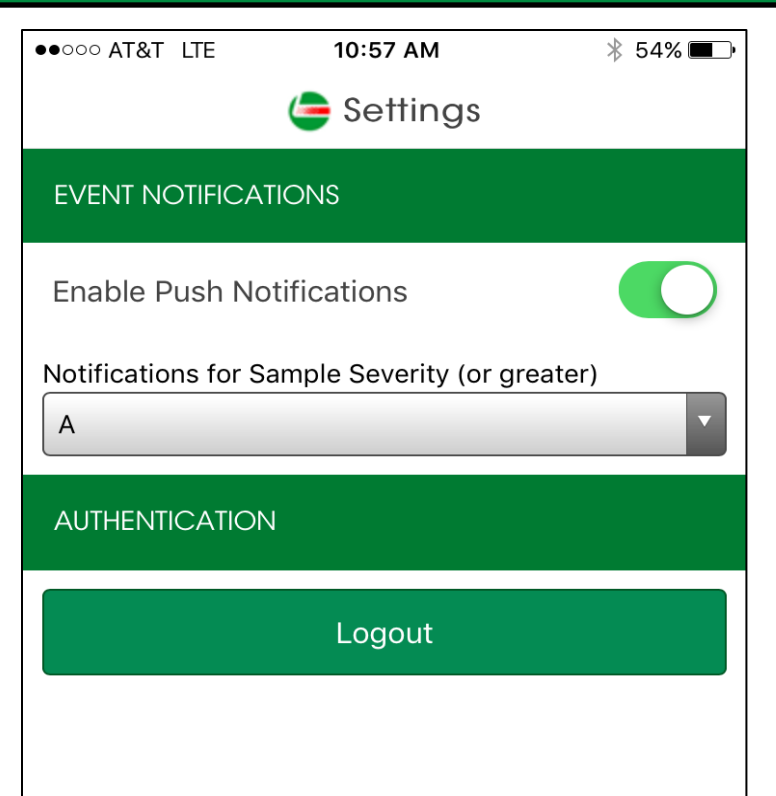

Pulse **Settings** para crear sus notificaciones. Para configurar el envío de notificaciones deslice su dedo para que el botón se vuelva verde.

Usted puede escoger la frecuencia con la cual quiere recibir las notificaciones seleccionando **Sample Severity** del menú desplegable.

Nota: Cambiar los ajustes en la aplicación NO cambia la configuración en la versión escritorio ni la configuración de su correo electrónico.

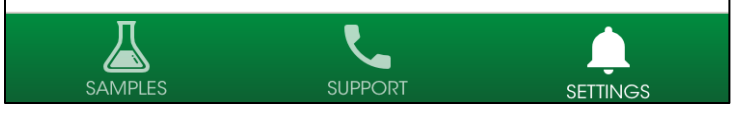

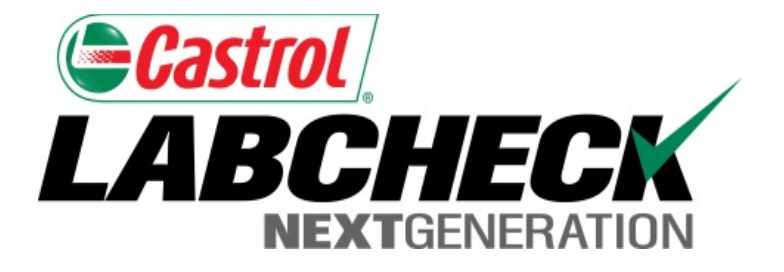

## LABCHECK SOPORTE TÉCNICO: Tel: 1.866.522.2432 correo:

LabcheckSupport@AnalystsInc.com

# www.labcheckonline.net www.labcheckresources.com